2020年3月

一般財団法人 日本統計協会

「統計学 I:データ分析の基礎」オフィシャル スタディノート(改訂第2版)購入者 各位

修正箇所についてのご案内

政府統計の総合窓口(e-Stat)の変更等に伴い下記箇所が変更になります。

\*修正箇所

- P95~96
   第4回 e-Statの紹介
- P97~99
   第5回 e-Statの使い方(人口ピラミッドの作成)
- ③ P103~104-3 第7回 新たな取組の紹介
   \*第7回は2頁追加し、枝番表示
- ④ P141 問 28
- ⑤ P160~161-3 問 28 解説
  - \*解説は2頁追加し、枝番表示

## 「政府統計の総合窓口(e-Stat)」の生い立ち

- 「統計調査等業務の業務・システム最適化計画」に基づき、平成20年に、
   各府省の統計業務に係る共同利用型システム「政府統計共同利用システム」
   が開発されました。
- 統計調査には「企画」「実査準備」「実査」「集計」「公表」という一連の 業務がありますが、e-Statは、統計データを一元化して、国民に提供する役割を 担っています。

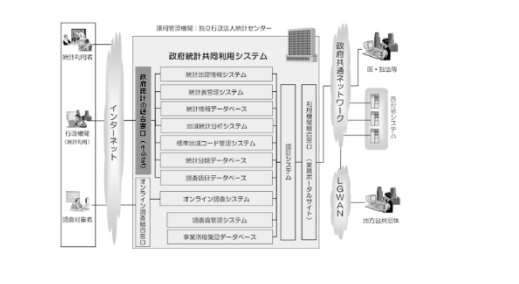

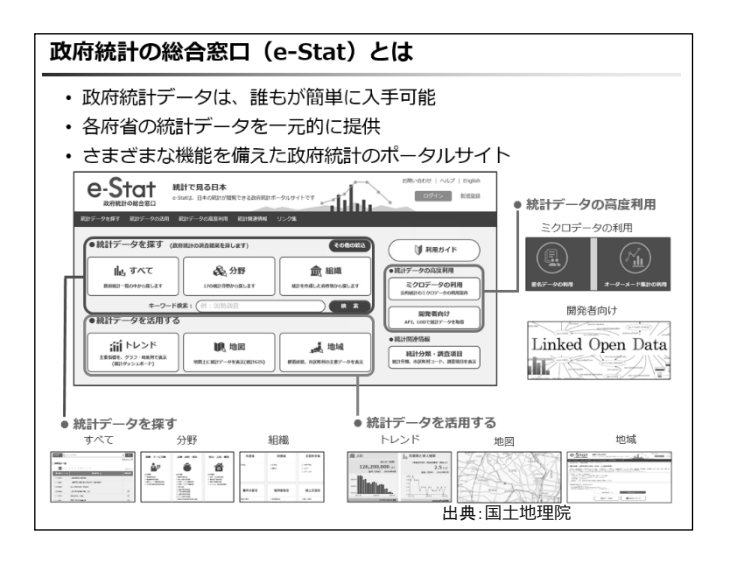

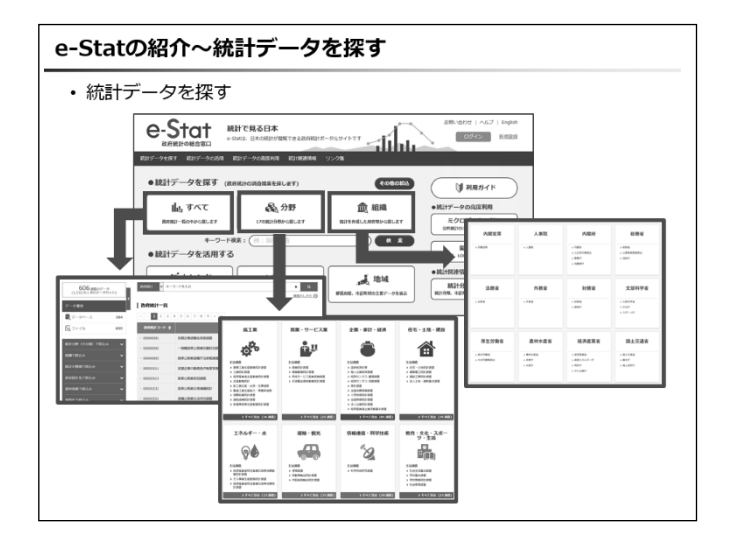

- ・政府統計の総合窓口
   は全ての政府統計を一元化して、ワンストップで国
   民に提供する政府統計のポータルサイト
- ・平成20年(2008年)に統計局が中心となっ て開発

- ・e-Stat とは、
  - ▶ 誰でも簡単に統計データを入手可能
  - 各府省が公表する統計データを一元的に 提供
  - さまざまな機能を備えた政府統計のポー タルサイト
- ・e-Stat の主な機能
- ▶ 統計データを探す
- ▶ 統計データを活用する
- ▶ 統計データの高度利用

https://www.e-stat.go.jp/

## 【統計データを探す】

- 「すべて」は、登録されている全てのデータ ベース、ファイルから統計データを探すこと ができる.
- ・「分野」は、分野ごとに分けた中から、統計 調査を探すことができる.
- 「組織」は、組織(各府省)名から、所管する統計調査を探すことができる.

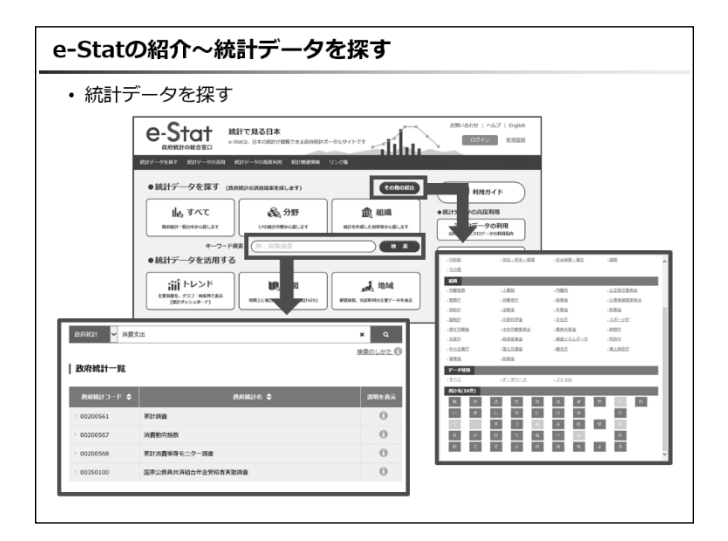

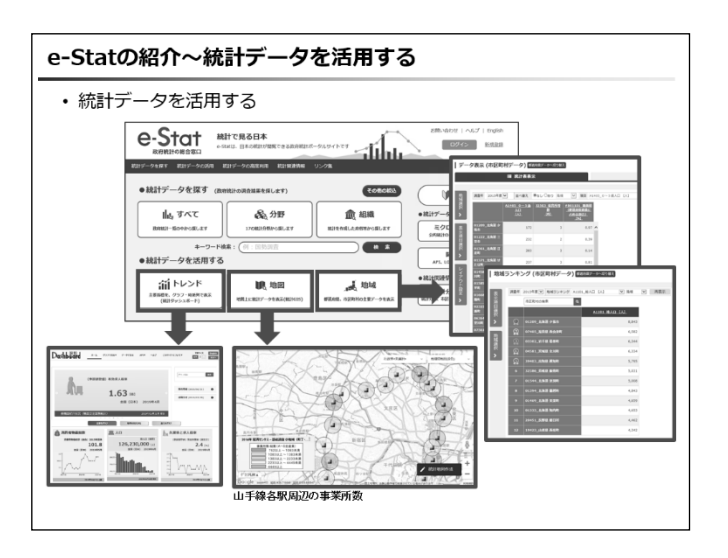

| e-Statの紹介~統計データの高度利用                                                                                                    |
|----------------------------------------------------------------------------------------------------|
| ・統計データの高度利用                                                                                                    |
|                                                                                                    |
| 1977-948 877-9048 877-9048 877-90488 77.058<br>● 統計データを探考 ((2018)004884818(47)) CORDEA () () FR55/F                                                                                                    |
| は、アベて<br>Rest=dowed.or<br>(人) サイズ<br>Rest=dowed.or<br>(人) サイズ<br>(人) サイズ<br>(人) サ |
|                                                                                                    |
|                                                                                                    |
|                                                                                                    |
|                                                                                                    |
| 能タークな用<br>日間に、158のたち28<br>市業・158のたち28<br>市業・158のたち28<br>市業・158のたち28<br>市業・158のたち28<br>市業・158のたち28<br>市業・1000<br>市業・1000<br>日本・1000<br>市業・1000<br>市業・1000<br>日本・1000<br>日本・10000<br>日本・10000<br>日本・10000<br>10000<br>10000<br>日本・100000<br>日本・10000<br>日本・10000<br>日本・10000                                                                                                    |
| Linked Open Data                                                                                                    |
|                                                                                                    |

- 「キーワード検索」は、目的の統計データを
   検索ワードから探すことができる.
- 「その他の絞込」は、データ種別(データベースやファイルの別)や統計名の五十音での 絞込みができる.

## 【統計データを活用する】

- 「トレンド」は、主要な統計データをあら かじめグラフ化して提供
  - →統計データを簡単に確認したい場合 に便利
- ・「地図」は、統計データを地図上に表示す ることで、視覚的に把握しやすくなる機能 を提供
  - →システム内に格納されている統計デ ータに加え、ユーザ保有の統計データ を使用した分析が可能
- ・「地域」は、類似する地域を抽出して比較 する機能、項目ごとにランキング表示する 機能を提供
  - →都道府県や市区町村の統計データを 比較するのに便利

## 【統計データの高度利用】

- ・「ミクロデータの利用」は、統計調査の調査 票情報であるミクロデータの提供及び活用 の推進を目指した「ミクロデータ利用ポータ ルサイト miripo」を提供
- ・「開発者向け」は、e-Stat においてデータベ ースで提供している統計データを、機械判読 可能な形式で取得できる API 機能や統計 LOD を提供

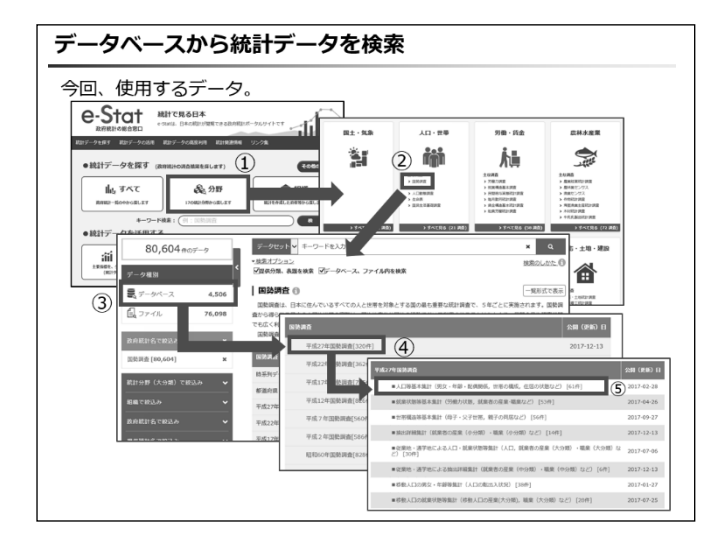

|           |                                                          | 29,2                            | 0          |            |  |  |  |
|-----------|----------------------------------------------------------|---------------------------------|------------|------------|--|--|--|
| 的用机计名     | 国教训会                                                     |                                 |            |            |  |  |  |
| 1241Mit16 | 平成27年国藝調查                                                |                                 |            |            |  |  |  |
| 證供分類1     | 人口等基本集計(男女・年齢・配偶関係,世帯の構成                                 | , 住居の状態など)                      |            |            |  |  |  |
| 表描号       | 統計表                                                      | 調査年月                            | 公開 (更新)日   | 表示・ダウンロード  |  |  |  |
| 00100     | 人口,人口増減(平成22年~27年),面積,人口密度,世常数及び世常                       | 战壮城(干成22年~                      | 27年)       |            |  |  |  |
|           | 全国(市部・都部), 都道府県(市部・郡部), 市区町村, 平成12年市<br>町村, 人口集中地区       | 2015年10月                        | 2016-12-16 | ⇒DB 0;API  |  |  |  |
| 00200     | 男女別人口,人口性比及び世帯の種類(2区分)別世帯数,世帯人員                          | 男女別人口,人口性比及び世帯の種類(2区分)別世帯数,世帯人員 |            |            |  |  |  |
|           | 全国(市部·郡部), 修道府県(市部·郡部), 市区町村, 平成12年市町<br>村, 人口集中地区       | 2015年10月                        | 2017-02-17 | → DB 🔍 API |  |  |  |
| 00310     | 年前(各唐),男女别人口,年前别割合,干约年前及び年前中位数(税数2                       | 段び日本人)                          |            |            |  |  |  |
|           | 全国(市部・郡部), 都道府県(市部・郡部), 21大都市, 特別区, 人<br>口50万以上市, 人口集中地区 | 2015年10月                        | 2016-12-27 | ⇒DB Ø; API |  |  |  |
| 00320     | 全国(市部·郡部), 都道府県(市部·郡部), 市区町村, 平成12年市<br>町村, 人口集中地区       | 2015年10月                        | 2016-12-16 | ⇒DB 🗣 API  |  |  |  |
|           |                                                          |                                 |            |            |  |  |  |
| 00410     | 出生の月(4区分),年齡(各橋),男女別人口(総数及び日本人)                          |                                 |            |            |  |  |  |
| 00410     | 出生の月(4区分),年齢(各機),男女別人口(総数及び日本人)<br>全国(市部・都部),人口集中地区      | 2015年10月                        | 2017-02-28 | ⇒DB 01 API |  |  |  |

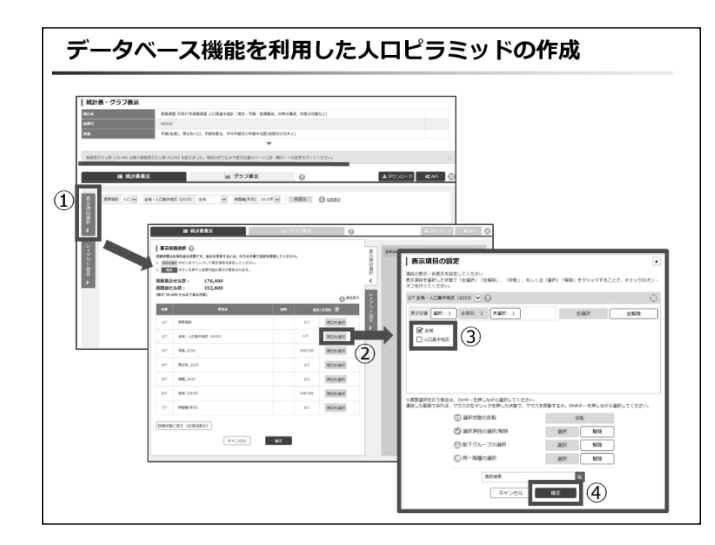

- ・e-Stat のデータベースを使用して、人口ピ ラミッドを作成してみよう.
- ・e-Stat のトップ画面から「分野」を選択
- ・「人口・世帯」の中から「国勢調査」を選択
- ・画面左側の「データベース」を選択
- ・「平成27年国勢調査」を選択
- ・「人口等基本集計」を選択
- ・表番号「00310」の「DB」ボタンを選択
- ・データベースによる検索
  - 「DB」ボタンからデータベースを利用することができる.
  - データベース化されている統計表は、項 目を任意に選択し、表やグラフを作成す ることができる.
  - 「API」ボタンから、統計 API で利用する ID 情報を取得することができる.
  - ・表示するデータ量が多い場合は統計データ が表示されないため、画面左側の「表示項目 選択」から、表示項目を絞る.
- ・「全域・人口集中地区」は、「人口集中地区」 のチェックマークを外し、「全域」にチェッ クマークがついていることを確認し、確定

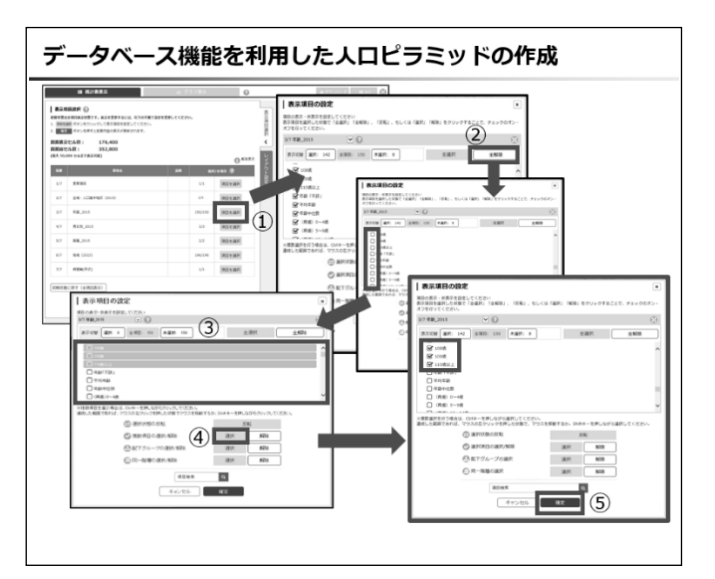

- 「年齢」は、全ての項目の中から「総数(年 齢)」、「年齢不詳」、「再掲」等を除くため、 まずは「全解除」をクリック
- ・全てのチェックマークが外れたことを確認
- ・「0歳」を選択後、下へスクロールし、「110
   歳以上」を Shift キーを押しながら選択
- ・複数項目の選択/解除の「選択」をクリック
- ・「0歳」から「110歳以上」にチェックマーク がついたことを確認し、確定
- データベース機能を利用した人口ピラミッドの作成 HILLS FOR 副副務員セル政: 副副時世の政: 176,400 352,800 |表示項目の設定 項目の表示・評表示を設定してください 表示項目を選択した状態で「全選択」「全解除」、 4/7 男女別\_2015 1 RIN MR: 2 ±RE: 3 RMR: 1 全選択 全解球 57 88,205 67 86.001 17 696(20) <sup>₩</sup><sup>n</sup> <sup>₩</sup><sup>n</sup> (414)(第二月十(全)(618)(第三) ₹**#**>0% ×複数運営を行う場合は、Ctriキーを押しながら運営して ◎ 選択状態の反射 C MERICAR/MIN 選択 <u>新除</u> 選択 <u>新除</u> ① 配下グループの選択 OR-BROAR 6270 3848 #1>UL 12
- 「男女別」は、「総数(男女別)」のチェック
   マークを外し、「男」と「女」にチェックマ
   ークがついていることを確認し、確定

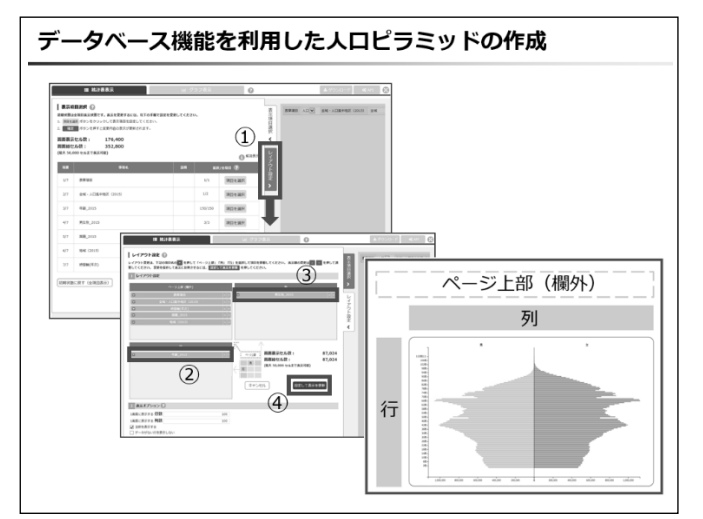

・「レイアウト設定」から、「行」に「年齢」、 「列」に「男女別」、「ページ上部(欄外)」 にそれ以外の項目を配置し、「設定して表示 を更新」をクリック

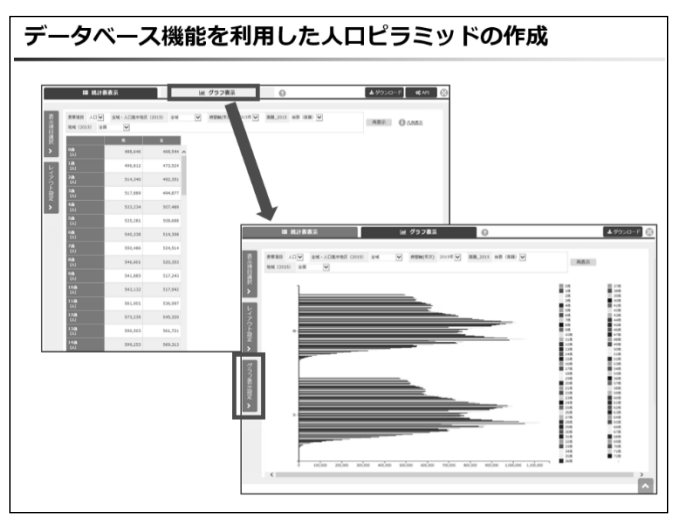

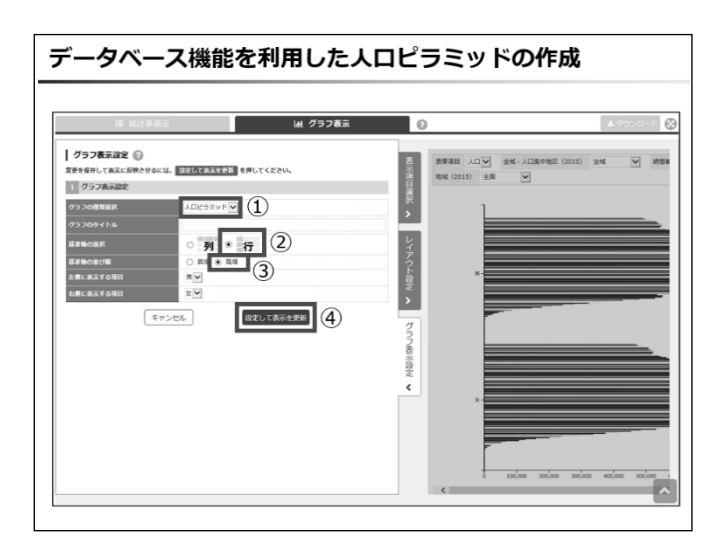

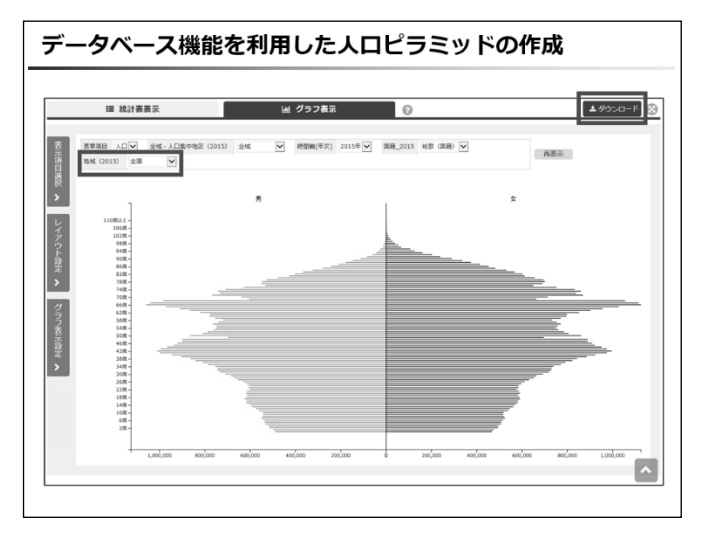

- ・結果表が表示される.
- ・画面上部の「グラフ表示」から、グラフに切り替える.
- ・画面左側の「グラフ表示設定」から、グラフ を人口ピラミッドに変更するための設定を する.

- ・「グラフの種類選択」は「人口ピラミッド」
   を選択
- ・「基準軸の選択」は「行」、「基準軸の並び順」 は「降順」に設定し、「設定して表示を更新」 をクリック

- ・人口ピラミッドが表示される.
- 「ページ上部(欄外)」の「地域」のプルダウンから表示する地域を変更できる.
- ・作成したグラフは右上の「ダウンロード」か
   らダウンロードすることができる.

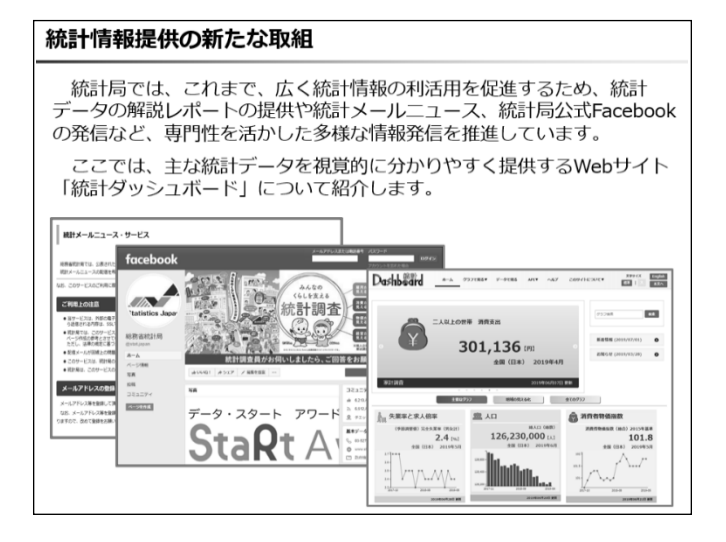

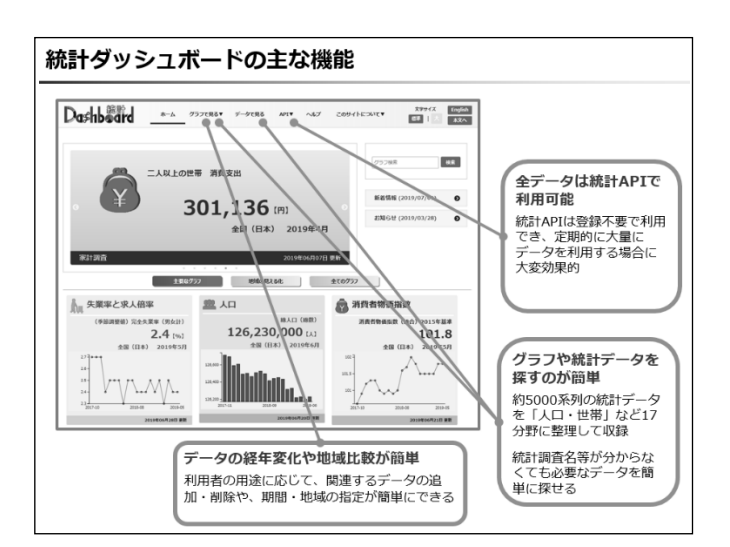

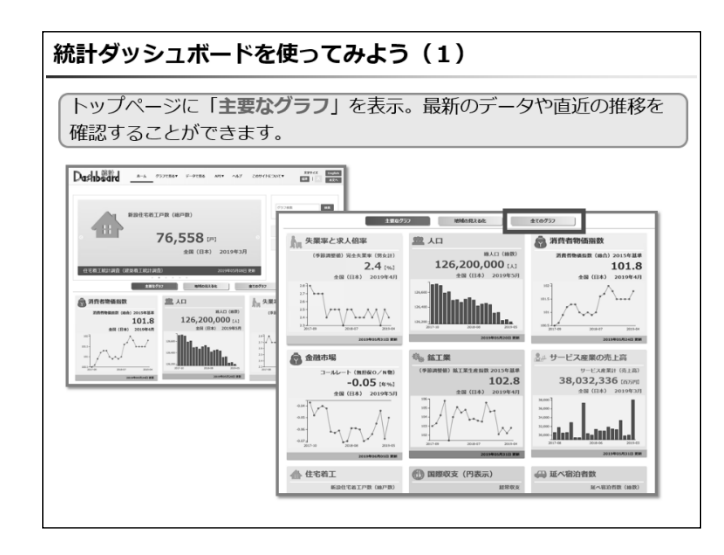

- ・統計局では、広く統計情報の利活用を促進す るため、統計データの解説レポートの提供や 統計メールニュース、統計局公式 Facebook の発信など、専門性を活かした多様な情報発 信を推進
- ・情報発信の一つである、「統計ダッシュボー ド」は、統計データの簡易な利活用のため、 主な統計データを加工して、グラフなどで分 かりやすく提供する Web サイト
- 約5,000系列の統計データを17分野に整理して収録
- ・よく利用されるデータは、あらかじめグラフ
   化して提供

【統計ダッシュボードの主な機能】

- ・データの経年変化や地域比較が簡単にできる.
- ・グラフや統計データを探すことが簡単にで きる.
- ・収録している全データは統計 API で利用可能

https://dashboard.e-stat.go.jp/

- トップページには主要なグラフを表示し、最新のデータや直近のデータの推移をグラフで確認できる.
- ・様々なデータが分野ごとに色分けされてい る.
- 「全てのグラフ」をクリックすると、掲載す る全てのグラフが表示される.

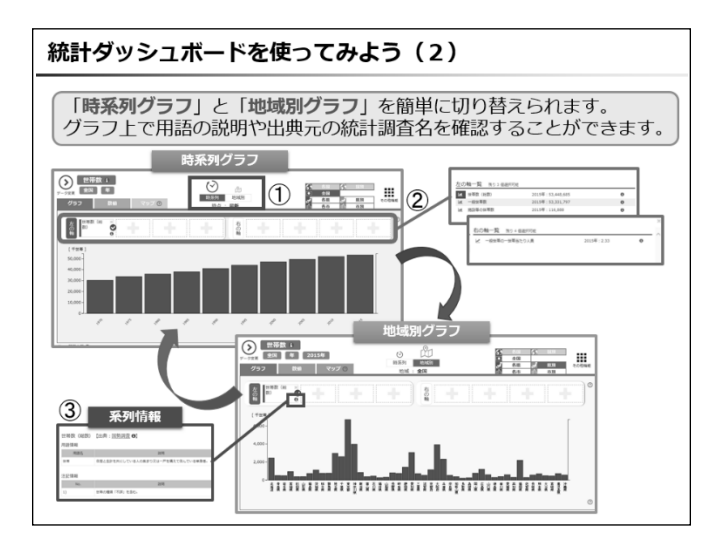

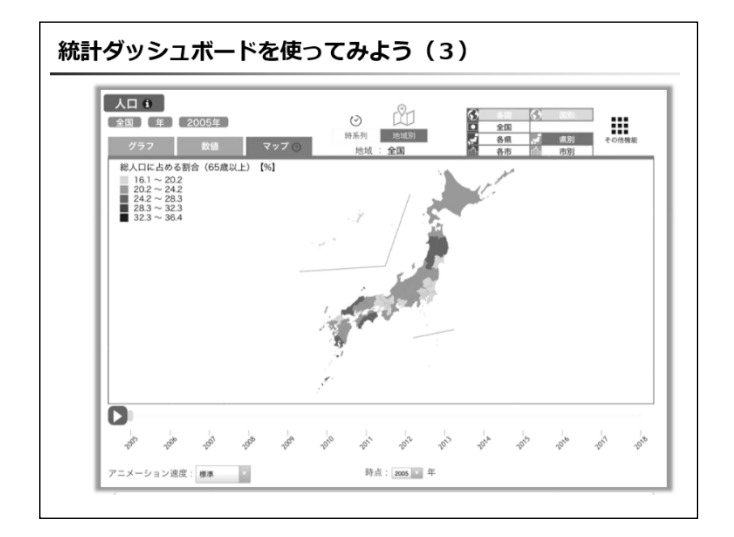

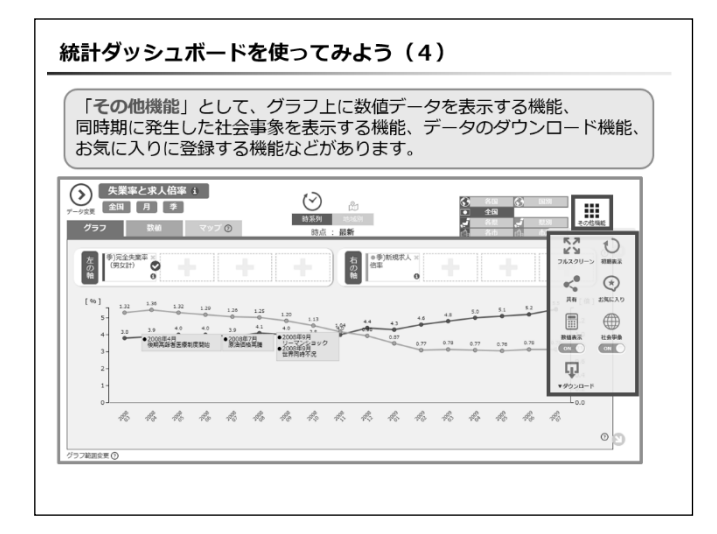

- トップページに表示されているグラフのいずれかをクリックすると、時系列グラフが表示される.
- ・画面上部中央の「グラフの種類切り替えボタン」をクリックすると、時系列グラフから地 域別グラフに切り替わる.
- ・「地域別グラフ」は、都道府県、市区町村の ほか、各国との比較が可能
- 「左の軸」と「右の軸」の「+」マークから
   グラフに表示するデータの追加・削除が可能
- ・項目名の右下の「i」ボタンをクリックする と、用語の説明や出典元の情報を確認可能
- ・都道府県のデータは、「マップ」タブから地 図表示が可能
- ・データの推移はアニメーションで見ることができる.

 「その他機能」には、グラフ上に数値や社会 事象の情報を表示する機能や、データのダウ ンロード機能、お気に入り登録機能などがあ る.

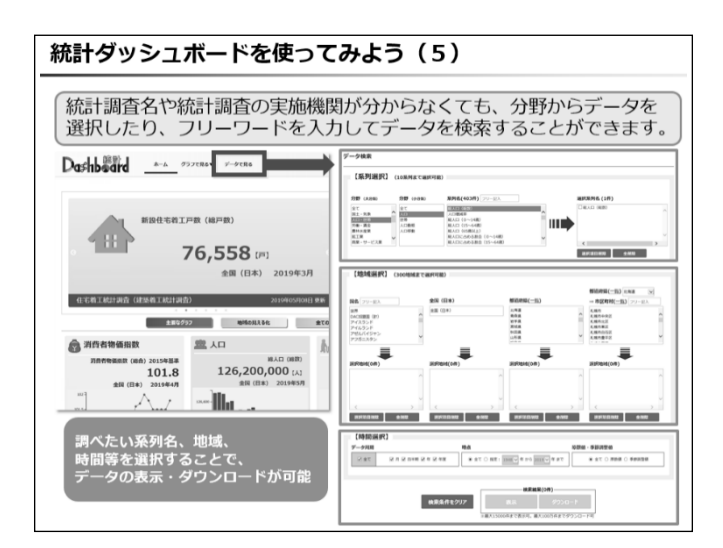

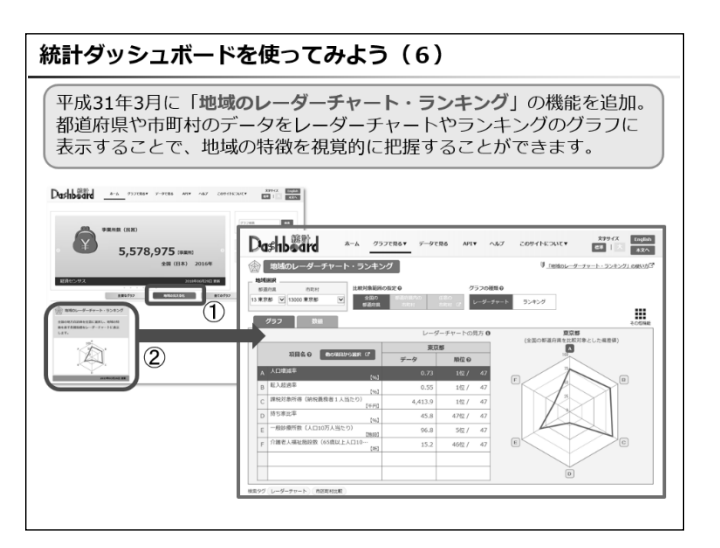

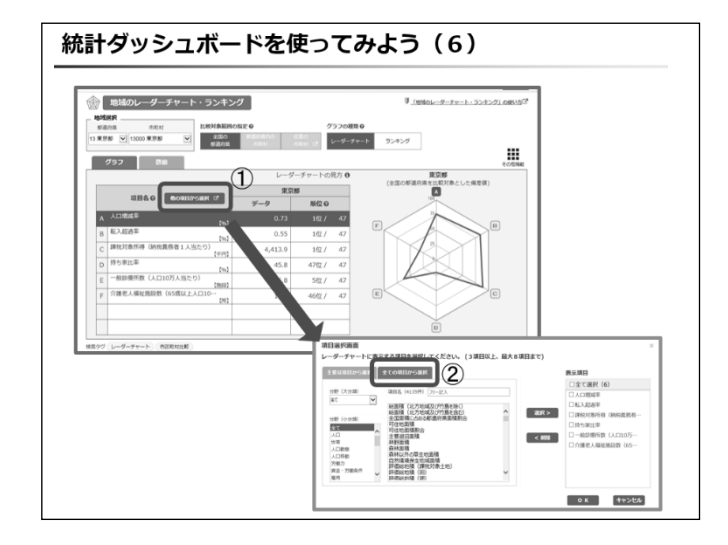

- 「データで見る」は、系列選択や地域選択、
   時間選択によりデータを指定すると、該当デ
   ータを画面に表示したり、ダウンロードする
   ことができる.
- ・系列は分野からの選択のほか、フリーワード
   を入力して検索することもできる.

- 「地域のレーダーチャート・ランキング機能」
   は、調べたい地域のデータをレーダーチャー
   トやランキング形式のグラフで表示することができる.
- トップページの「地域の見える化」をクリックし、「地域のレーダーチャート・ランキング」をクリックすると、レーダーチャートの 画面が表示される.
- ・データは偏差値に変換して表示
- レーダーチャートに表示する項目は自由に 選択できる.
- ・「他の項目から選択」をクリックし、「全ての 項目から選択」からレーダーチャートに表示 できる全ての項目を確認できる.
- ・表示する項目は3項目以上、最大8項目まで 選択できる.

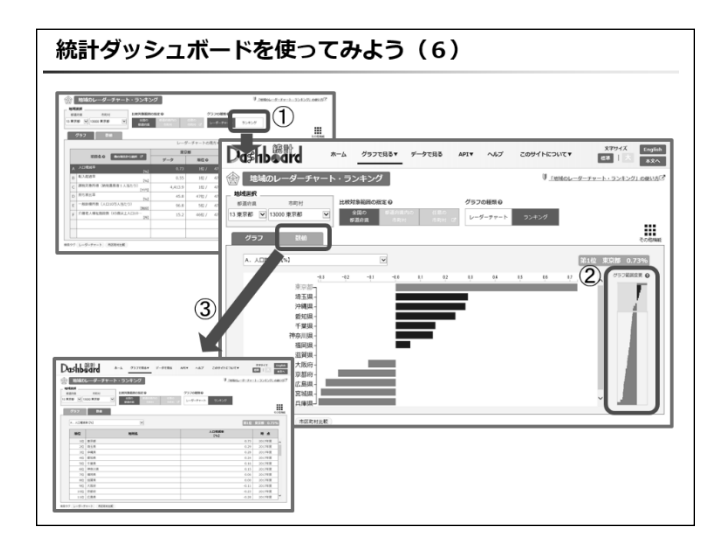

| 統計ダッシュボード                                                            | を使ってみよう(7)                                                                        |
|----------------------------------------------------------------------|-----------------------------------------------------------------------------------|
| 収録データは各系列ご<br>機械判読可能な形式<br>が可能です。利用登録                                | どとに3次元に整形化。API機能※を利用することで、<br>(XML、JSON、CSV等)でデータを取得すること<br>R不要で、誰でも簡単にお使いいただけます。 |
|                                                                      | *Application Programming Interface<br>自身のプログラムからインターネット経由で<br>直接、統計データを取得できる機能    |
| No.<br>機能名                                                           | 概要                                                                                |
| <ol> <li>統計メタ情報(系列)取得</li> </ol>                                     | 「系列」に関するメタ情報を、統計調査名や分野から検索して取得します。                                                |
| <ol> <li></li></ol>                                                  | 「地域」に関するメタ情報を、地域名や地域コードから検索して取得します。                                               |
| <ol> <li>統計メタ情報(用語)取得</li> </ol>                                     | 「用語」に関するメタ情報を、フリーワードや分野から検索して取得します。                                               |
| <ul> <li>              ・             統計メタ情報(社会事象)取得      </li> </ul> | 「社会事象」に関するメタ情報を、時点や分野から検索して取得します。                                                 |
| <ul> <li></li></ul>                                                  | 「統計調査」に関するメタ情報を、フリーワードや分野から検索して取得します。                                             |
| <ol> <li>         ⑥ 統計データ取得     </li> </ol>                          | 統計データを、系列コードや地域、時点等から検索して取得します。                                                   |
|                                                                      |                                                                                   |

- レーダーチャートに表示したデータの地域 別順位を一覧形式で表示できる.
- ・「グラフの種類」で「ランキング」をクリック
- ・画面右側の「グラフ範囲変更」のスライダー をドラッグし、グラフの表示範囲を変更でき る.
- ・「数値」をクリックすると、グラフに表示さ れた項目の数値を表示できる.
- ・統計データとメタ情報の6種類の API 機能
   を提供
- ・利用登録不要で誰でも使用可能
- ・定期的に大量にデータを利用する人に便利 な機能

- 問27 総務省統計局は、我が国の最も基本的かつ重要な統計や主要な経済指標となる統計を作成しているが、統計局が実施している統計調査および作成している統計に関する記述について、適切でないものを、次の a.~e. のうちから一つ選びなさい.
  - a. 国勢調査は、我が国の人口に関する最も基本的かつ重要な統計調査であり、毎年、全国のお よそ5分の1の世帯を対象に標本調査で行う.
  - b. 経済センサスは、全国の全ての事業所・企業を対象として行われる全数調査である.
  - c. 労働力調査の結果から、毎月、完全失業率が公表され、雇用指標として利用されている.
  - d. 家計調査は、世帯ごとに家計収支を毎月把握しており、景気動向を消費面から把握する際に 用いられている.
  - e. 小売物価統計調査の結果から、毎月、消費者物価指数(CPI)が作成され、物価の変動を捉 える代表的な統計として利用されている.

問28 家計調査の都道府県庁所在市及び政令指定都市別の結果を品目別にみると、その地域の消費の特徴が分かる.また、この結果を利用して地域振興に役立てている例もある.
 家計調査(二人以上の世帯)における 2019 年の品目分類の結果(1世帯当たり年間の支出金額)から「アイスクリーム・シャーベット」について、e-Statを使って調べてみよう.
 年間の支出金額が最も多いのはどこの市か.
 正しいものを、次のa.~e.のうちから一つ選びなさい.

- a. 札幌市
- b. 富山市
- c. 金沢市
- d. 岐阜市
- e. 那覇市

問29 総務省統計局の実施している家計調査の調査方法の説明が以下に記してある.

「家計調査は、全国の世帯を調査対象とした標本調査であり、層化3段抽出法(第1段―市町村、 第2段―単位区、第3段―世帯)により世帯を選定している.」

家計調査における母集団と標本についての説明として、適切な組み合わせを、次の a.~e. のうちか ら一つ選びなさい.

- a. 母集団は日本人全体、標本は全国の世帯
- b. 母集団は全国の世帯、標本は抽出された市町村
- c. 母集団は全国の世帯、標本は抽出された市町村の世帯全体
- d. 母集団は第2段で抽出された単位区の世帯全体、標本は第3段で抽出された世帯全体
- e. 母集団は全国の世帯、標本は第3段で抽出された世帯全体

問28

(正解) c

(解説) e-Stat を実際に使って、データを調べてみよう.以下は探し方の一例.

①e-Stat (https://www.e-stat.go.jp/)の「統計データを探す」の「分野」をクリック.
 ②「企業・家計・経済」の「家計調査」をクリック.
 ③家計調査の「データベース」をクリック.

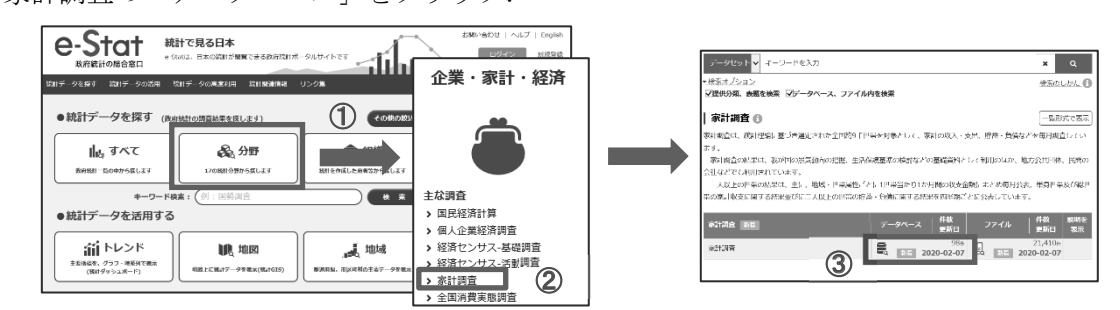

④家計収支編の二人以上の世帯の「年次」をクリック.

⑤「品目分類」の「010 品目分類(平成 27 年改定)(総数:金額)」の「DB」ボタンをクリック.

| 新州 家計調査             | 公開(更新)日    |     | 成成設計名              | *i1#2                                                                                                    |      |            |              | 0    |
|---------------------|------------|-----|--------------------|----------------------------------------------------------------------------------------------------|------|------------|--------------|------|
|                     |            |     | E74481188<br>擅伙分類1 | ※、丁川ウ<br>原計切火調                                                                                                    |      |            |              |      |
| = 20100.000 [7 +11] |            |     | III 44.99 Mi 2     | 二人以上の世帯                                                                                                    |      |            |              |      |
| - 二人以上の世帯 [45件]     |            |     | 播代用版               | TA                                                                                                    |      |            |              |      |
| (14件) — 月次[14件]     | 2020-02-07 |     | ***                | <b>股目</b> 長                                                                                                    | 調査年月 | 公司 (史前) 日  | dui - 99>0-  | k    |
| ※ – 四半期 [7件]        | 2020-02-07 | (4) | /用能分蘖<br>001       | 用途分類(総数)                                                                                                    |      | 2020-02-07 | +DB OLAPI    |      |
| (注)<br>年次 [24件]     | 2020-02-07 |     | 002                | 用涂分類(年間成入五分物種植物)                                                                                                    |      | 2020-02-07 | ⇒DB ©;API    |      |
|                     |            |     | 003                | 用達分類(出る主かとは収入五分位階級別)                                                                                                    |      | 2020-02-07 | ⇒DB 01API    |      |
| - 総世帯 [14件]         |            |     | 004                | 用進分類(世華人間別)                                                                                                    |      | 2020-02-07 | ⇒DB ¢n;API   |      |
| 82 - 四半期 [7件]       | 2020-02-07 |     | 005                | 用途の現(片石主の作業的設計)                                                                                                    |      | 2020-02-07 |              |      |
|                     |            |     | 008                | 用達分科 (世帯主の構成別)                                                                                                    |      | 2020-02-07 | ➡DB \$\$;AP1 |      |
| 新益 – 年次 [7件]        | 2020-02-07 |     | 008                | 用途分類(世界主の動の先企業規模別)                                                                                                    |      | 2020-02-07 | -> DB 01 AP1 |      |
| - 単身世帯 [12件]        |            |     | 009                | 用注いれ ((()(()()()()()()))                                                                                                    |      | 2020-02-07 | ⇒DB ©;API    |      |
|                     |            |     | 1215               | statutes (confirmation) (coff - data)                                                                                                    |      | 2020-02-07 | + DB 01AD    |      |
| ※益 _ 四半期 [6件]       | 2020-02-07 |     |                    | CONTRACTORS (CONTRACTORS) (CONTRACTORS)                                                                                                    |      |            | 01481        | (5)— |
| 影着 年次[6件]           | 2020-02-07 |     | 012                | 10日37年(19827年20日) 1980(1980)<br>5日336(19827年20日) (年日和人王小学課題:北南日                                                                                                    |      | 2020-02-07 | +00 01API    | •    |
|                     |            | I   |                    | and the second second s |      |            |              |      |

⑥統計表が表示されるので、画面左側の「表示項目選択」をクリックし、統計表に表示したい項目(※) を絞り込む.(次の⑦~⑳参照)

| 統計<br>2018<br>2853<br>287 | 表・グラフ表:                 | 纳计表表示                        | 表記版会 表記表示<br>010<br>品目分類(平式2)    | 5編 二人以上の説明<br>/ hets)(副数:会話    | N<br>Lat グラ              | 7<br>支援示 | r (                  | 0                                              |                       |      | <ul> <li>初期状態は</li> <li>1. 項用影響</li> <li>2. 第四</li> <li>画面表示</li> <li>画面表示</li> <li>画面総じ</li> <li>(現大 50,0</li> </ul> | 日田沢 ②<br>生な回身点状です。表示を完まするには、以下の事業など<br>度がありたっかして表示所可も発えしてください。<br>■ パタンを得すと火気が違いで表示し気がよいます。<br>されん数: 24,605<br>いん数: 5,216,260<br>ののとれまで表示解し、 | 定を変更してくださ | u.      | 0 1207-2 |
|---------------------------|-------------------------|------------------------------|----------------------------------|--------------------------------|--------------------------|----------|----------------------|------------------------------------------------|-----------------------|------|----------------------------------------------------------------------------------------------------|----------------------------------------------------------------------------------------------------|-----------|---------|----------|
| 表示项目提                     | 2778 Ad                 | 世紀区介(4次-<br>世界院の有(後北<br>家活営) | 二人3(十分世(6))<br>STAT型形数<br>(1957) | 二人が H29世紀 (200<br>単形人前<br>(23) | 244~~)<br>188末两人員<br>EAJ | 6580.2AM | 65歲以上和職業人<br>前       | <ul> <li>助助区分</li> <li>市式人用<br/>(J)</li> </ul> | 十日<br>第15主の年間<br>[23] |      | 10                                                                                                    | 丁明会                                                                                                    | 11.7M     | 25      | /2×0 ?   |
| <b>訳</b><br>>             | 1985年<br>1986年          |                              | 554                              | ***                            |                          |          |                      |                                                | ***                   |      | 2/5                                                                                                    | 品目分類(27年秋季)                                                                                                    |           | 703/703 | 第日を避択    |
| レイアウト                     | 1987年<br>1988年<br>1988年 |                              | 22.1                             | ×44<br>×44                     | <                        |          | 22.X<br>22.X<br>22.X |                                                |                       | ×. / | 3/5                                                                                                    | 世泰国分 (年次-二人以上の宗泰)                                                                                                    |           | 4/4     | 項目を避択    |
| -設定 >                     | 1990年<br>1991年          | •••                          | ***                              |                                | ***                      | •••      | •••                  | ***                                            | ***                   |      | 4/5                                                                                                    | 地域区分                                                                                                    |           | 53/53   | 項目を選択    |
|                           | 1992年<br>1993年<br>1994年 |                              |                                  | ***                            | ***                      | •••      |                      |                                                | ***                   |      | 575                                                                                                    | Internet (46,20)                                                                                                    |           | 35/35   | 規則を選択    |
|                           | 1995年<br>1996年          |                              | 22.1                             | ×**<br>×**                     | •••                      |          | ***                  | 2018<br>2018                                   |                       |      | (-9)ANKOS                                                                                                    |                                                                                                    | .00-1-    |         |          |

| <ul> <li>表示項</li> <li>初日以送は</li> <li>1. 初日に別</li> <li>2. 秋川</li> </ul> | 日連択 ②<br>全項目表示状態です。表示を変更するには、以下の手順で物定もう<br>は、ボタンをクリックレく表示項目を恥じしくください。<br>ズタンを持すと変更外沿の表示が見知されます。 | 使してくださ | ψ.      |                           | 表示項目選択 |                          | 2回の表示・存在のも立ちてくだらい<br>10支援第日<br>                                                            | 0           |
|------------------------------------------------------------------------|-------------------------------------------------------------------------------------------------|--------|---------|---------------------------|--------|--------------------------|--------------------------------------------------------------------------------------------|-------------|
| 周囲表示<br>周囲総セ<br>(最大 50,0                                               | セル数: 24,605<br>ル数: 5,216,260<br>100 セルまで表示可能)                                                   |        |         | <b>O</b> <sup>Maith</sup> |        | $\overline{\mathcal{O}}$ | Reference (are: 1) + All(1: 1) + All(1: 0) SUBK                                            |             |
| 1/5                                                                    | www.see                                                                                         | .3249  | 1/1     | 1/全地目 ②<br>項目を選択          | 下設定、   |                          |                                                                                            |             |
| 2/5                                                                    | 品目分類(27年改定)                                                                                     |        | 703/703 | 項目を選択                     | ,      |                          | □ ※要数項目を満示項合は、CuTFーを押しながらクリックしてください。<br>満知した英国であれば、マウスの左クリックを押したが高さマウスを終めするか、Shinモーを押しながらク | クリックしてください。 |
| 3/5                                                                    | 日春ビサ(年次-二人以上の日春)                                                                                |        | 1/1     | 項用を選択                     |        |                          | ● 遊校状況の反転 一 一 市転                                                                           |             |
| 4/5                                                                    | 地域区分                                                                                            |        | 53/53   | 項目を選択                     |        |                          | ◇ 複款項目の違択/解除 遊祝 無政                                                                         | ]           |
| 5/5                                                                    | 時間種 (年次)                                                                                        |        | 35/35   | 項目を選択                     |        |                          |                                                                                            | ]           |
| (VIRNESS                                                               | (Card (수IñL) 초고)                                                                                |        |         |                           |        |                          |                                                                                            | 1           |

⑦「表章項目」の「項目を選択」をクリックし、「金額」にチェックマークがついていることを確認.

⑧「品目分類(27年改定)」の「項目を選択」をクリックし、⑨「全解除」をクリック.

- ⑩項目検索に「アイスクリーム」(あるいは「シャーベット」)と入力し、虫眼鏡ボタンをクリック.
   ⑪「356 アイスクリーム・シャーベット」が表示されるので、□をクリックし、チェックマークをつける.
- 12「確定」をクリック.

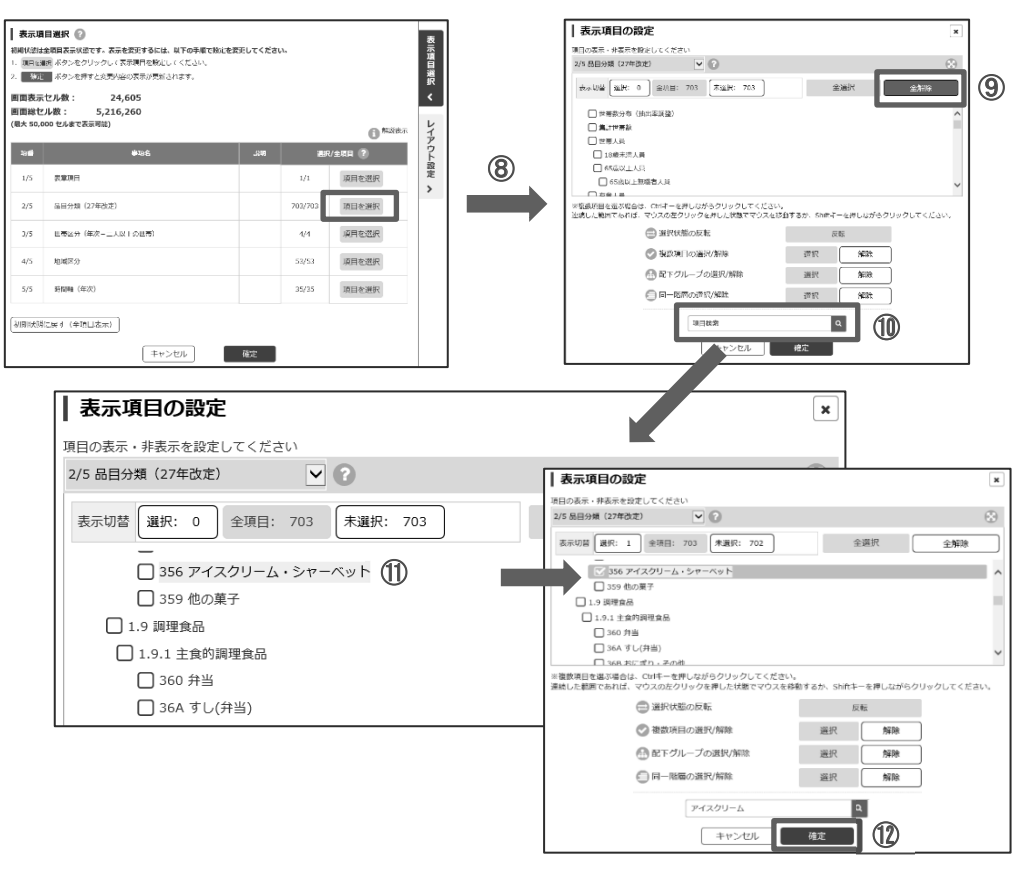

- ③「世帯区分(年次-二人以上の世帯)」の「項目を選択」をクリックし、「二人以上の世帯(2000年~)」以外のチェックマークを外す.
- ⑭「確定」をクリック.

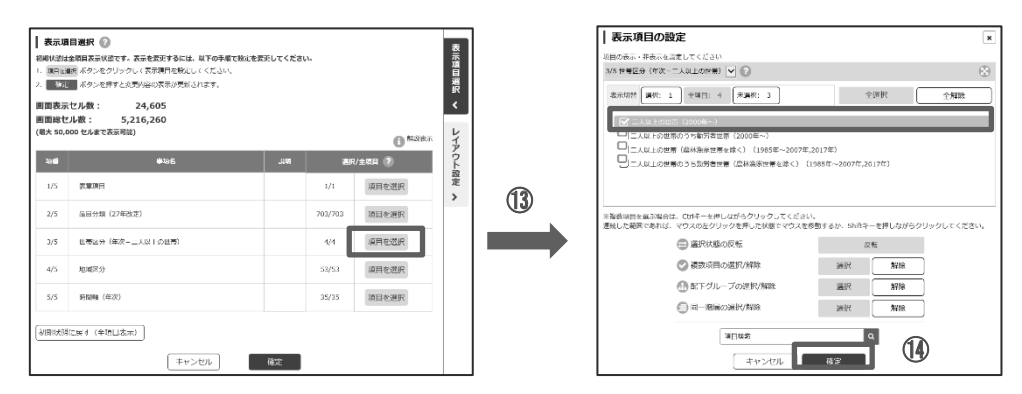

- 15「地域区分」の「項目を選択」をクリックし、「全国」のみチェックマークを外す.
- 16「確定」をクリック.

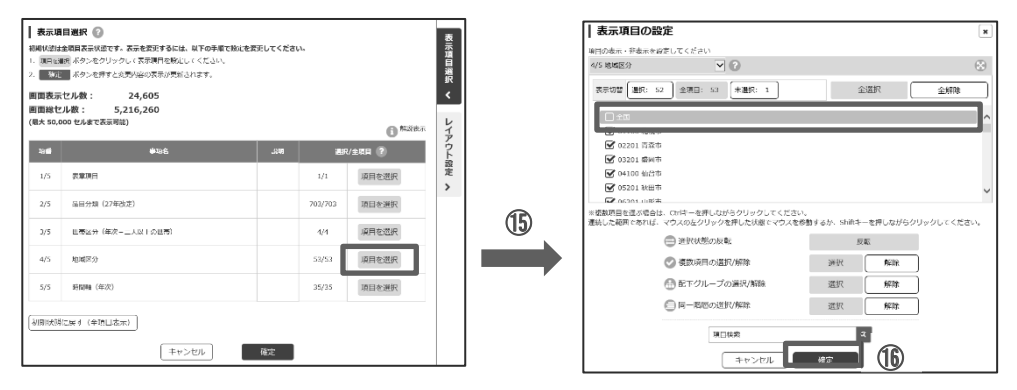

- ①「時間軸(年次)」の「項目を選択」をクリックし、⑧「全解除」をクリック.
- 19「2019年」を選択し、チェックマークをつける.
- 20「確定」をクリック.

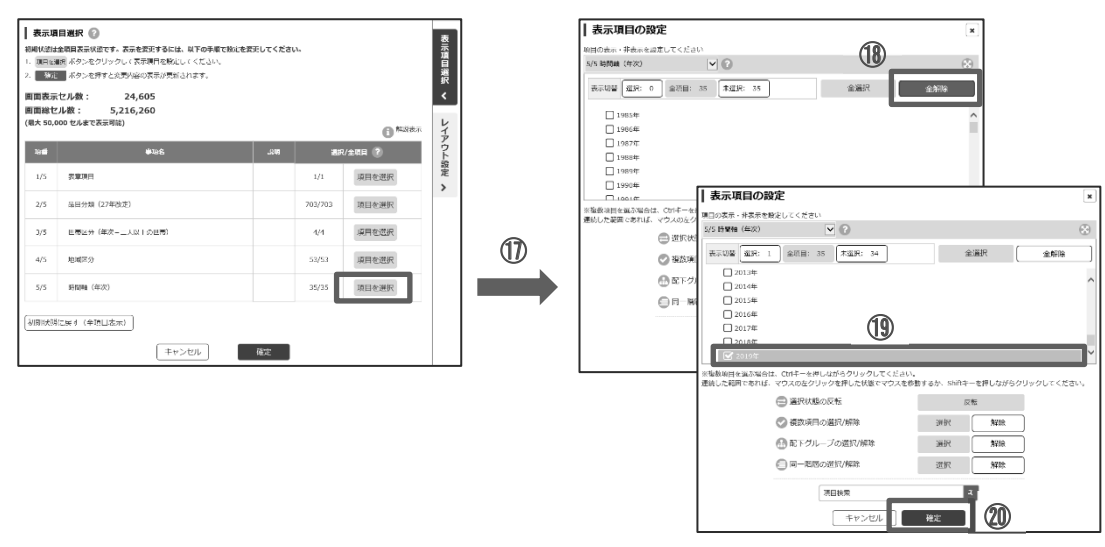

- ②「レイアウト設定」をクリック.
- 22「ページ上部(欄外)」にある「地域区分」を「行」にドラッグして移動.
- <sup>23</sup>「設定して表示を更新」をクリック.

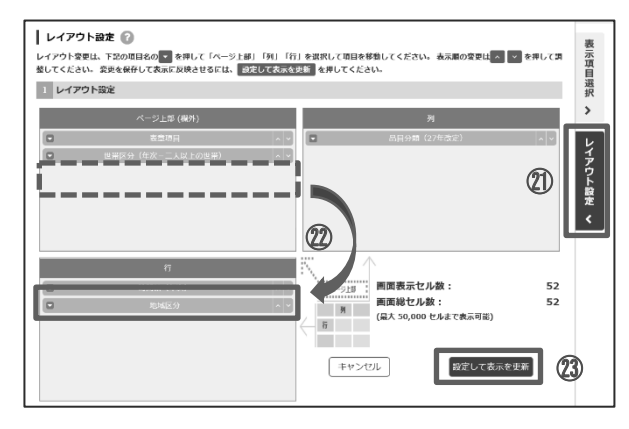

④「ダウンロード」をクリックし、ダウンロード設定でファイル形式等を設定の上、データを
 ダウンロード.

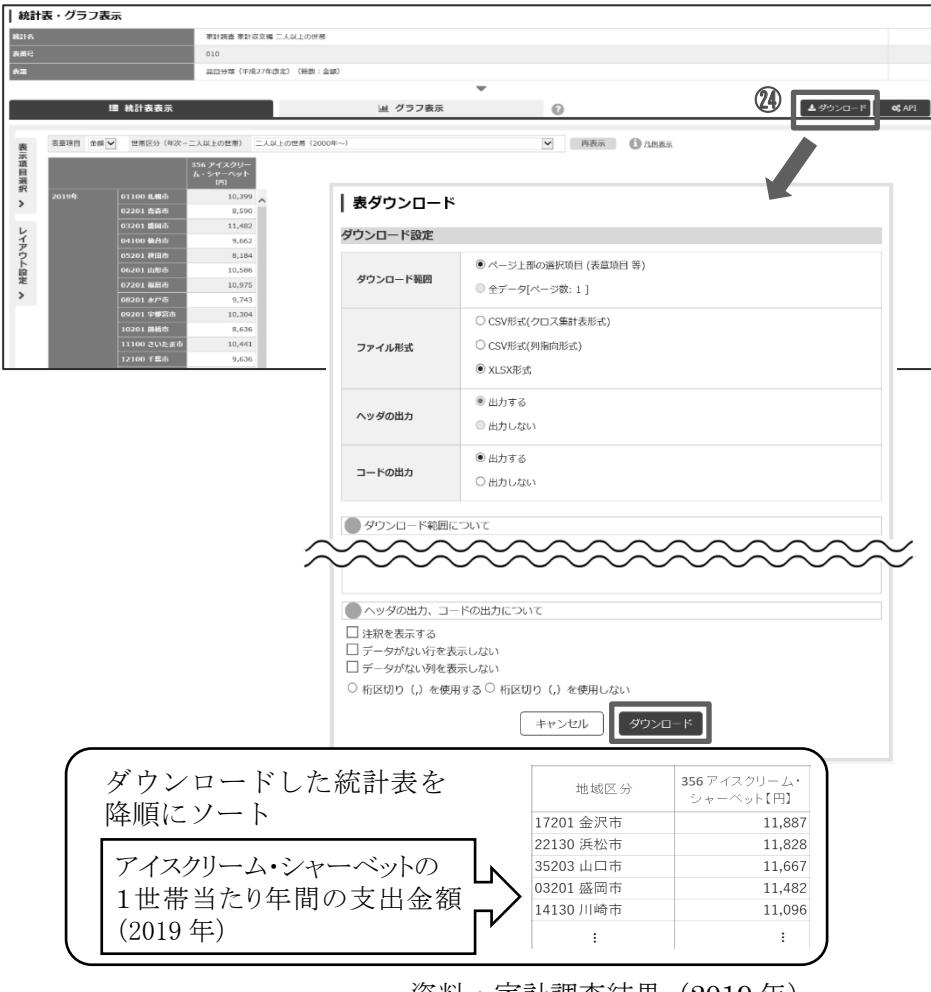

資料:家計調査結果(2019年)

ダウンロードした統計表を降順にソートすると、年間の支出金額が最も多いのは金沢市であることが わかる.したがって、正解は c である.